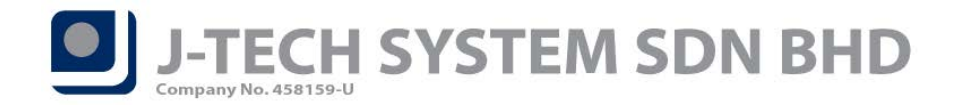

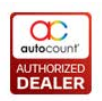

### POS Release Note 3.1.8.21

#### **Bug Fixes:**

|      | •                                                               |
|------|-----------------------------------------------------------------|
| ID   | Description                                                     |
| 3271 | Fix Fast menu prompt error when item code consist of symbol "%" |
| 3589 | Fix 1 cents issue at service charge when give total discount    |

#### Enhancement:

| ID   | Description                                                    |
|------|----------------------------------------------------------------|
| 3393 | Support E-Wallet (WeChat Pay MY, Alipay, Boost and Touch & Go) |
| 3535 | Add summary payment information in close counter report        |
| 3661 | Support save layout at LCD customer display                    |
| 3662 | Optimize performance of promotion logic checking               |

#### Document prepared by Soon Seng

Last Modified 24<sup>th</sup> April 2019

Page.

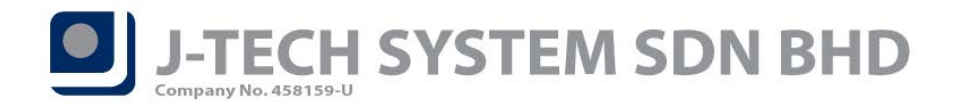

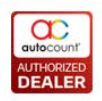

# **Highlights of Changes in 3.1.8.21**

# ID: 3393 E-Wallet Payment

As the huge public demand, the new release of POS 3.1 is now support e-Wallet payments. We had successfully integrated with ipay88 payment gateway provider and able to accept 4 types of e-Wallet payment at the moment. Which is **Touch 'n Go**, **Alipay**, **Boost**, and **WeChat Pay Malaysia**.

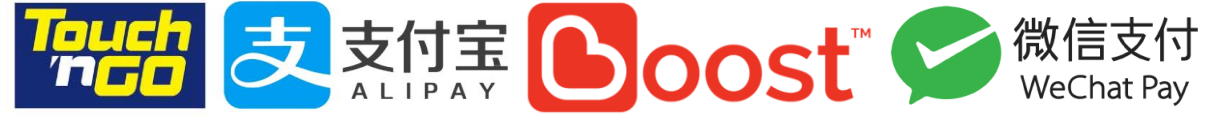

### **Backend Setup**

**EWallet Maintenance** is used to create and maintain the types of acceptable mobile payment and the service charge applied to them if any.

| T | o access EWallet Mai             | ntenance, navigate to <i>Point of Sale</i> → <i>Maintenance</i> →                 | > EWallet        | Maintena    | nce        |  |  |  |  |
|---|----------------------------------|-----------------------------------------------------------------------------------|------------------|-------------|------------|--|--|--|--|
| 2 | EWallet Maintenance - AUTO       | COUNT SDN BHD - AutoCount Accounting (Ver: 1.9) (Rev: 20)                         |                  |             |            |  |  |  |  |
| F | ile G/L A/R A/P Inquiry Stock    | Sales Purchase Bonus Point POS Integration Intercompany Posting Point of Sale Gen | eral Maintenance | Tools Tax W | indow Help |  |  |  |  |
|   | EWallet Maintenance              |                                                                                   |                  |             |            |  |  |  |  |
| Н | int: You can create and maintain | EWallet here.                                                                     |                  |             |            |  |  |  |  |
| L |                                  |                                                                                   |                  |             |            |  |  |  |  |
|   | New Edit                         | <u>D</u> elete <u>R</u> efresh                                                    |                  |             |            |  |  |  |  |
| C | Drag a column header here to gro | up by that column                                                                 |                  |             |            |  |  |  |  |
|   | EWallet ID 🔺                     | Description                                                                       | EWallet Type     | Vendor Char | Active     |  |  |  |  |
|   | AliPay                           | AliPay                                                                            | Alipay           | 1.10        | ~          |  |  |  |  |
|   | TnG                              | Touch n Go                                                                        | TouchAndGo       |             | ~          |  |  |  |  |
| • | WeChatPay                        | WeChatPay                                                                         | WeChatPay        |             | <b>Z</b>   |  |  |  |  |
|   |                                  |                                                                                   |                  |             |            |  |  |  |  |
|   |                                  |                                                                                   |                  |             |            |  |  |  |  |
|   |                                  |                                                                                   |                  |             |            |  |  |  |  |
| R | Record 3 of 3 🕞 🖗 🕅 🤇            |                                                                                   |                  |             | >          |  |  |  |  |

#### To create a new eWallet type, click on New.

| 🙎 New EWallet    |       |            |                            | × |
|------------------|-------|------------|----------------------------|---|
| EWallet ID :     | Boost |            | <ul> <li>Active</li> </ul> |   |
| Description :    | Boost |            |                            |   |
| EWallet Type :   | Boost |            |                            |   |
| Payment Method : | BANK  |            |                            |   |
| Vendor Charges : | %     |            |                            |   |
|                  |       | <u>O</u> K | Cancel                     |   |

Assign *eWallet ID* and *Description*, then select the *EWallet Type*, *Payment Method* and *Vendor Charges*.

*EWallet Type:* Types Mobile payment that AutoCount have integrated with. (Example: AliPay, Boost, TnG) Payment Method: Maintain for the POS Posting Account. Vendor Charges: Set the service charge rate imposes by the vendor (AutoCount) per transaction.

\*\* Reminder\*\* After setup eWallet, kindly perform "POS Sync" in HQ.

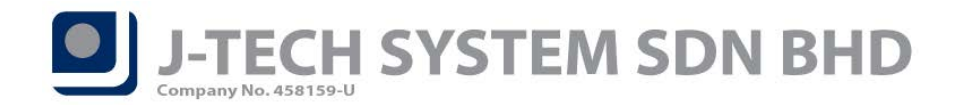

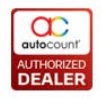

If you have multiple outlets and certain outlet receive specific eWallet type, you may filter it by access to *Point of Sale*  $\rightarrow$  *Maintenance*  $\rightarrow$  *Terminal Maintenance*  $\rightarrow$  *Select the Terminal*  $\rightarrow$  Click on *Edit.* 

|        | 🙎 Terminal Maintenance - AUTO COUNT SDN BHD - AutoCount Accounting (Ver: 1.9) (Rev: 20) |                                           |                      |               |                     |           |          |        |
|--------|-----------------------------------------------------------------------------------------|-------------------------------------------|----------------------|---------------|---------------------|-----------|----------|--------|
| Fi     | le G/L A/R A/P Inquiry Stock S                                                          | ales Purchase Bonus Point POS Integration | Intercompany Posting | Point of Sale | General Maintenance | Tools Tax | Window   | Help   |
| •      | Ferminal Maintenanc                                                                     | e                                         |                      |               |                     |           |          |        |
| Hi     | nt: You can create and maintain te                                                      | rminals here.                             |                      |               |                     |           |          |        |
| (<br>D | <u>N</u> ew <u>E</u> dit <u>D</u> e                                                     | ete <u>R</u> efresh                       |                      |               |                     |           |          |        |
|        | Terminal ID                                                                             | Description                               |                      |               | Outlet              |           | Active   |        |
|        | M01                                                                                     | MALIM COUNTER 1                           |                      |               | HO                  |           | Active   |        |
|        | M02                                                                                     | MALIM COUNTER 2                           |                      |               | HQ                  |           | ~        |        |
| Þ      | T01                                                                                     | HQ                                        |                      |               | HQ                  |           | <b>V</b> | 1      |
|        | Z01                                                                                     | Z01                                       |                      |               | HQ                  |           | ~        |        |
|        |                                                                                         |                                           |                      |               |                     |           |          |        |
|        |                                                                                         |                                           |                      |               |                     |           |          |        |
|        |                                                                                         |                                           |                      |               |                     |           |          |        |
| H      | 📢 💽 Record 3 of 4 🕨 🔛 🤇                                                                 |                                           |                      |               |                     |           |          | $\geq$ |

Enable *Filter by eWallet* and click Maintain eWallet to filter eWallet Type available for this terminal.

| Terminal ID :           | T01            | 📃 Testing 🔽    | Active    |
|-------------------------|----------------|----------------|-----------|
| Description :           | HQ             |                |           |
| DocNo. Format :         | HQ<000000>     | Initial Cash : | 0.00      |
| Next Number :           | 21 😜           | Outlet :       | HQ        |
| SO DocNo. Format :      | T01_SO<000000> | Project No. :  |           |
| SO Next Number :        | 8 😜            |                |           |
| Hold Bill No Format :   | HQ_HB<000000>  |                |           |
| Hold Bill Next Number : | 1 😜            |                |           |
| Settings Logo Filte     | r By           |                | QK Cancel |

Select the eWallet types available for this terminal and then save it.

|   | Filter By E-Wallet      |             |             |               |                      |                                                                                                    |  |  |
|---|-------------------------|-------------|-------------|---------------|----------------------|----------------------------------------------------------------------------------------------------|--|--|
|   | Checked                 | E-Wallet ID | Description | E-Wallet Type | Payment Method       | Is Active?                                                                                                    |  |  |
|   |                         | AliPay      | AliPay      | Alipay        | BANK                 | <ul> <li>Image: A set of the set of the</li></ul> |  |  |
|   | ~                       | TnG         | Touch n Go  | TouchAndGo    | BANKER ACCEPTANCE -U | <ul> <li>Image: A set of the set of the</li></ul> |  |  |
| Þ | ~                       | Boost       | Boost       | Boost         | BANK                 | ✓                                                                                                    |  |  |
|   |                         | WeChatPay   | WeChatPay   | WeChatPay     | BANK                 | <ul> <li>Image: A set of the set of the</li></ul> |  |  |
|   |                         |             |             |               |                      |                                                                                                    |  |  |
|   |                         |             |             |               |                      |                                                                                                    |  |  |
|   |                         |             |             |               |                      |                                                                                                    |  |  |
|   | Select All Unselect All |             |             |               |                      |                                                                                                    |  |  |

\*\* Reminder\*\* After setup filter by eWallet, kindly perform "POS Sync" in HQ.

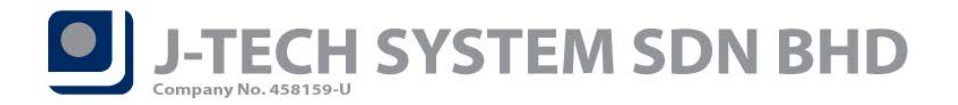

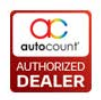

## Frontend Setup & Receive Payment

### Steps to enable eWallet

In order to receive mobile payment for eWallet, you are required to login to POS 3.1 Front-End program and then navigate to *More Function (F11)* then click on *Configuration Setting*.

After that, click on *Device Setting* then tick "*Enable eWallet*" follow by key in your "*Merchant ID*" and "*Merchant Key*".

| Configuration S                                                                   | etting                                         |                         |                           | Keyboard I         | mport (F1) | Export (F2)   | OK     | Close |
|-----------------------------------------------------------------------------------|------------------------------------------------|-------------------------|---------------------------|--------------------|------------|---------------|--------|-------|
| General Setting General Setting 2                                                 | Device Setting Device Setting 2                | Document Control        | Document Control 2 Docume | ent Control 3 Rece | eipt Bonus | Point Miscell | aneous |       |
| Customer Display Device Setting                                                   |                                                |                         | 🗆 Enable MyKad Reader     |                    |            |               |        |       |
| Customer Display Pole :                                                           | СОМ3 ~                                         | Test                    | Load MyKad Photo          |                    |            |               |        |       |
| Upper Line Command :                                                              | 1F 24 01 01 _                                  | Select Command          |                           |                    |            |               |        |       |
| Bottom Line Command :                                                             | 1F 24 01 02 _                                  | ]                       |                           |                    |            |               |        |       |
| Response Time (millisecond) :                                                     | 0 ‡                                            |                         |                           |                    |            |               |        |       |
| Display Welcome Message Line1 :                                                   | WELCOME                                        | ]                       |                           |                    |            |               |        |       |
| Display Welcome Message Line2 :                                                   |                                                | ]                       | Enable EWallet            |                    |            |               |        |       |
| Currency Symbol :                                                                 |                                                |                         | Merchant ID: M05434       |                    |            |               |        |       |
| Show LCD Customer Display                                                         |                                                |                         | Merchant Key: g4Qrob8Syl  | K                  |            |               |        |       |
| Separate item display and URI<br>URL List (Enter each url in one li               | . screen.<br>ne. Support web browser and video | o file in format mp4, n | npeg, avi, wmv)           |                    |            |               |        |       |
| C: Waers (crazi (Desktop (remoter), gg<br>C: (Waers (crazi (Desktop (remoter), gg |                                                |                         |                           |                    |            |               |        |       |
| Display next url on every                                                         | 3 🗘 sec                                        |                         |                           |                    |            |               |        |       |
| ersion 3.1 (Build: 8, Revision:                                                   | 21)                                            |                         |                           |                    |            |               |        |       |

After done eWallet configuration, click *OK* and then *logout and re-login* the POS 3.1 Front-End program.

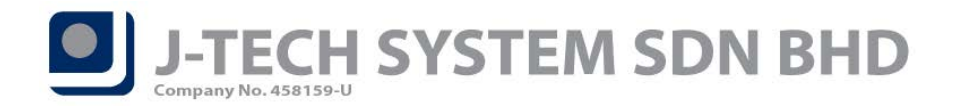

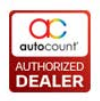

### Steps to receive payment from eWallet

To receive mobile payment, click on *Multi Payment (F6*) and navigate to *EWallet (F9)*. \*\*IMPORTANT NOTE\*\* Terminal MUST HAVE eWallet module, else EWallet button won't appear in Multi Payment screen.

| S Multi Payment         |                 |                 |                     |                    | x              |
|-------------------------|-----------------|-----------------|---------------------|--------------------|----------------|
| Net Total :             | 3.60            | Scash (F1)      | Credit<br>Card (F2) | Debit Card<br>(F3) | Cheque<br>(F4) |
| Rounding Adj :          | 0.00            | Voucher<br>(F5) | Points (F6)         | Edit (F7)          | Delete (F8)    |
| Final Total :           | 3.60            |                 |                     |                    | EWallet(F9)    |
| Change :                | 0.00            | Payment Type    | 9                   | Amount             |                |
| Remaining :             | 3.60            |                 |                     |                    |                |
| <u>™P</u> rint Receipt  |                 |                 |                     |                    |                |
| F12 - Default Printer ~ |                 |                 |                     |                    |                |
|                         |                 |                 |                     |                    |                |
|                         |                 |                 |                     |                    |                |
| Lus Infor               | tomer<br>mation | > ок 🔇          | Cancel              |                    |                |

Choose the *eWallet type* customer use to make payment, and *then scan the Barcode / QR code* from customer's mobile payment apps with *2D or QR Code scanner*. After payment success, transaction will saved and receipt will be printed.

| 支付宝      | Touch<br>ngo | Boost  | 会<br>微信支付<br>WeChat Pay |    |
|----------|--------------|--------|-------------------------|----|
| AliPay   | Touch n Go   | Boost  | WeChatPay               |    |
|          |              |        |                         |    |
| <i>;</i> |              |        |                         |    |
|          |              |        | _                       |    |
|          |              |        |                         | TM |
|          |              |        | )51                     |    |
|          |              |        |                         |    |
| L        |              |        |                         |    |
| Q        | R Code :     |        |                         | ~  |
|          |              |        |                         |    |
|          |              |        |                         |    |
|          |              | Cancel |                         |    |

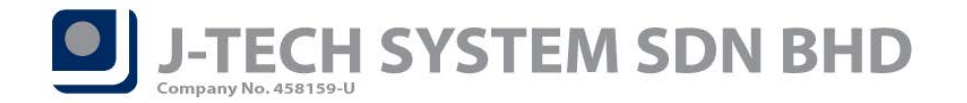

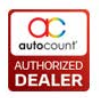

# ID: 3535 Add Payment Summary information in close counter report

We had also added Payment Summary information in our Close Counter Report now. You are allowed to pull the data from report designer in order to print out those information for your customer.

For system default report, we already pulled and designed in report format "*Close Counter Check Out With Computation and Transaction Summary*" and "*Close Counter Check Out With Transaction Summary*". Feel free to refer to these 2 types of report format.

| Out. S/O   | : | 0.00 |
|------------|---|------|
| Round Adj. | : | 0.00 |

| Total :        | 18,646.00 | 0.00      | )             |
|----------------|-----------|-----------|---------------|
|                |           |           |               |
| Payment Sumn   | nary      | Qty       | <u>Amount</u> |
| Cash           | :         | 5         | 6,137.80      |
| Cheque         | :         | 1         | 2,420.00      |
| Credit Sales   | :         | 2         | 5,277.80      |
| Points         | :         | 0         | 0.00          |
| Forfeited      | :         | 0         | 0.00          |
| Credit Card    |           |           |               |
| MASTER         | :         | 2         | 770.00        |
| VISA           | :         | 2         | 1,420.00      |
| Debit Card     |           |           |               |
| MASTER         | :         | 2         | 3,025.00      |
| VISA           | :         | 1         | 1,430.00      |
| Voucher        |           |           |               |
| 1              | :         | 3         | 30.00         |
| 2              | :         | 0         | 0.00          |
| <u>EWallet</u> |           |           |               |
| ALIPAY         | :         | 0         | 0.00          |
| BOOST          | :         | 0         | 0.00          |
|                | то        | TAL       | 20,510.60     |
|                |           |           |               |
| GST Summary    | Amount(R  | <u>M)</u> | Tax(RM)       |
| @ 0%           | 18,646    | 00        | 0.00          |

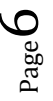

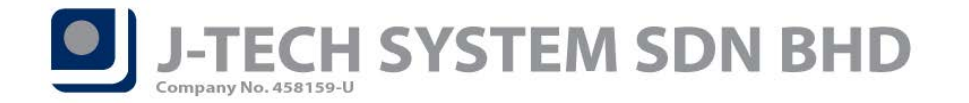

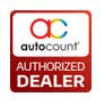

# ID: 3661 Support Layout Manager at LCD Customer Display

You are now allowed to design and re-arrange the LCD Customer Display columns! In order to do so, you have to logout your POS 3.1 Front-End and stay on the user login screen. And then move your cursor to your LCD Customer Display and now you are free to go and design and arrange your preferred columns and also save the layout.

#### COUNTER CLOSED NEXT COUNTER PLEASE No. Description UOM Qty Unit Price Total A↓ Sort Ascending Z↓ Sort Descending Clear Sorting 😑 Group By This Column 🖶 Show Group By Box Remove This Column Column Chooser 🚍 Best Fit Best Fit (all columns) Auto Width Auto Filter Expand All Collapse All Set Column Caption Load Layout Reset Layout Save Layout Layout Manager Export to Excel 97-2003 Export to Excel Export to Pdf Export to Rtf Export to Html Export to Text Export to Xml Print Grid